## Viewing/printing e-statement on RepublicOnline

Login to your RepublicOnline account on any desktop or laptop computer.

**Step 1** – Click "My Products" (*indicated by yellow arrow in the image below*) and then select the account you want to access or click on the account directly from the "Home" screen (*indicated by red arrows in the image below*).

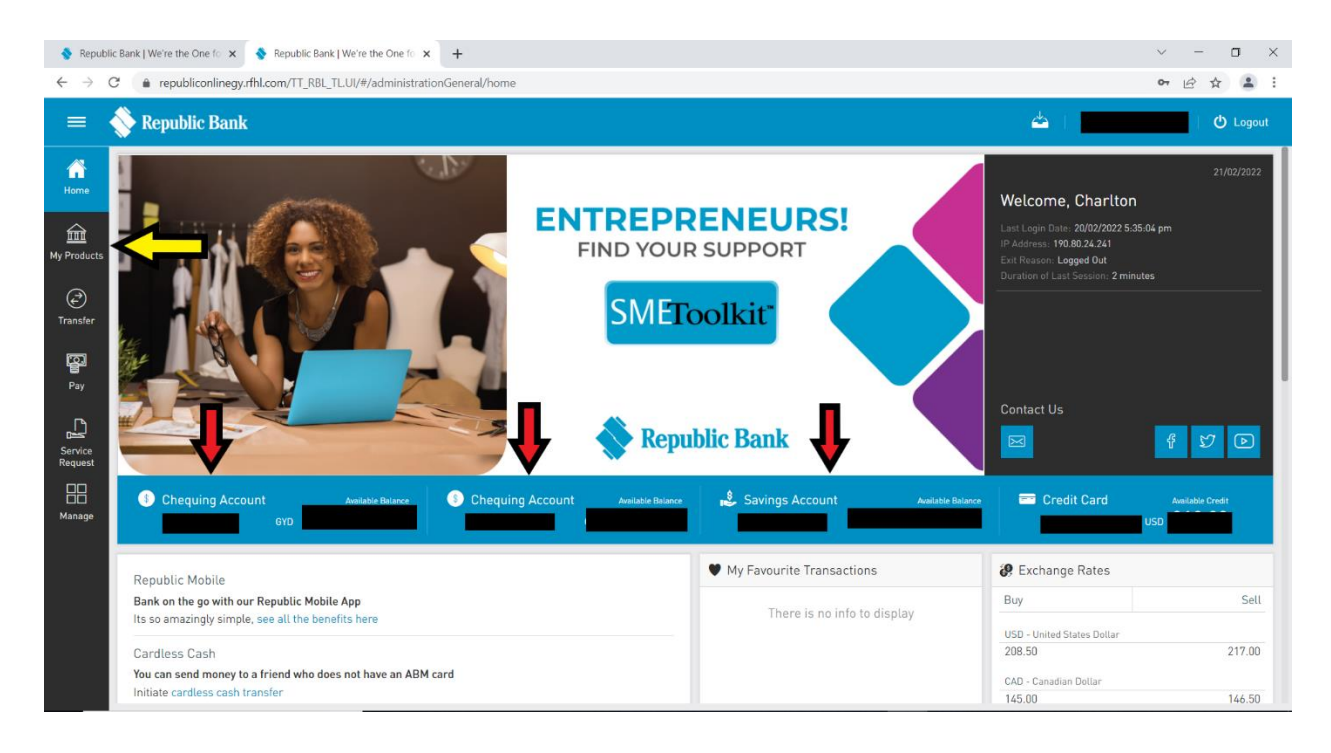

## **Step 2** – Click "Statements" (indicated by red arrow in the image below)

| 🔷 Republic                 | Bank   We're the One fo 🗴 🔹 Republic Bank   We're the One fo x 🕂                                                                                                    |             |            | ~ - o ×                             |
|----------------------------|----------------------------------------------------------------------------------------------------|-------------|------------|-------------------------------------|
| $\leftarrow \rightarrow c$ | republiconlinegy.rfhl.com/TT_RBL_TLUI/#/administrationGeneral/myProducts?productld=15323&view=Simple&backTo=home&from=dashboard&lashboard&lashboard | astView=big |            | • 🖻 🛧 😩 ፤                           |
| ≡                          | Republic Bank                                                                                                    | 📥   🔤       |            | Logout                              |
| G<br>Home<br>My Products   | Image: Chequing I       Transaction History       Details       Statements       Image: Chequing 2022 >       Credits & Debits >       Advanced Filter >                                                                                                    | ٩           | : 1 æ      |                                     |
| Transfer                   | 02/21/2022  <br>GIFTLAND MALL TURKEYEN DEMERARA GY                                                                                                    | Debit GYD C | Credit GYD |                                     |
|                            | 02/21/2022 I<br>IB TRANSFER NA                                                                                                    | 1           | 0,000.00   | ENTREPRENEURS!<br>FIND YOUR SUPPORT |
| Service<br>Request         | 02/21/2022 I<br>POS - 40 Pike & Alexander Kitty, George GY                                                                                                    | -31,466.00  |            | SMEToolkit <sup>*</sup>             |
| Manage                     | 02/21/2022 1<br>ALEXANDER STREET KITTY GEORGETOWN GY                                                                                                    | -10,000.00  |            | Popublic Popk                       |
|                            | 02/21/2022  <br>155-156 NEW MARKET ST. CUMMINGSBURG GY                                                                                                    | -14,000.00  |            | Trepublic Balik                     |
|                            | 02/21/2022 I<br>IB TRANSFER Feb                                                                                                    | -110,000.00 |            |                                     |

**Step 3** – Click the menu for the e-statement you want to view/print (*three dots indicated by the red arrow in the image below*).

| 🔷 Reput                      | olic Bank   We're the One fo 🗙 🥎 Republic Bank   We're the One fo 🗙 🕂                     |                                                                             | , in the second second s | ~ - o ×                 |
|------------------------------|-------------------------------------------------------------------------------------------|-----------------------------------------------------------------------------|----------------------------------------------------------------------------------------------------|-------------------------|
| $\leftarrow \   \rightarrow$ | C      republiconlinegy.rfhl.com/TT_RBL_TL.UI/#/administrationGeneral                     | l/myProducts?productId=15323&view=Simple&backTo=home&from=dashboard&lastVie | ew=big                                                                                                    | • 🖻 🛧 😩 :               |
| =                            | 🔆 Republic Bank                                                                           |                                                                             | 📥                                                                                                    | 🛛 🖒 Logout              |
| 公<br>Home                    | Image: Second statements           Transaction History         Details         Statements |                                                                             | :                                                                                                    |                         |
|                              | 1                                                                                         | 14 Feb 2022                                                                 |                                                                                                    |                         |
|                              | 2                                                                                         | 14 Jan 2022                                                                 | :                                                                                                    |                         |
| (ᢏ)<br>Transfer              | 3                                                                                         | 14 Dec 2021                                                                 | :                                                                                                    |                         |
| 5                            | 4                                                                                         | 14 Nov 2021                                                                 |                                                                                                    |                         |
| Pay                          | 5                                                                                         | 14 Oct 2021                                                                 | :                                                                                                    |                         |
|                              | 6                                                                                         | 14 Sep 2021                                                                 | :                                                                                                    |                         |
| Service                      | 7                                                                                         | 14 Aug 2021                                                                 | :                                                                                                    | FIND YOUR SUPPORT       |
| Request                      | 8                                                                                         | 14 Aug 2021                                                                 | *                                                                                                    | SMEToolkit <sup>*</sup> |
| Manage                       | 9                                                                                         | 14 Jul 2021                                                                 | :                                                                                                    |                         |
|                              | 10                                                                                        | 14 Jun 2021                                                                 | :                                                                                                    | A Dopublic Dopk         |
|                              | 11                                                                                        | 14 May 2021                                                                 | :                                                                                                    | Керионс Банк            |
|                              | 12                                                                                        | 14 Apr 2021                                                                 |                                                                                                    |                         |
|                              |                                                                                           |                                                                             |                                                                                                    |                         |
|                              |                                                                                           |                                                                             |                                                                                                    |                         |
|                              |                                                                                           |                                                                             |                                                                                                    |                         |

**Step 4** – Click "Download File" (*indicated by the red arrow in the image below*).

| 🔷 Repub                      | Republic Bank   We're the One fo x Republic Bank   We're the One fo x                                                                            |                                     |  |  |  |
|------------------------------|----------------------------------------------------------------------------------------------------|-------------------------------------|--|--|--|
| $\leftarrow \   \rightarrow$ | C 🗎 republiconlinegy.rfhl.com/IT_RBL_TLUI/#/administrationGeneral/myProducts?productId=15323&view=Simple&backTo=home&from=dashboard&dastView=big | 여 🖻 ☆ 😩 :                           |  |  |  |
| ≡                            | 🗞 Republic Bank 📥 👘                                                                                                    | 🛛 🖒 Logout                          |  |  |  |
| 公<br>Home                    | Image: Chequing I Transaction History     Details     Statements                                                                                 |                                     |  |  |  |
| My Products                  | 1 14 Feb 2022                                                                                                    |                                     |  |  |  |
| -                            | 2 14 Jan 2022 Actions                                                                                                    |                                     |  |  |  |
| C)                           | 3 14 Dec 2021 Download File (PDF)                                                                                                    |                                     |  |  |  |
| Hansier                      | 4 14 Nov 2021                                                                                                    |                                     |  |  |  |
|                              | 5 14 Oct 2021                                                                                                    |                                     |  |  |  |
| Pay                          | 6 14 Sep 2021                                                                                                    |                                     |  |  |  |
|                              | 7 14 Aug 2021                                                                                                    | ENTREPRENEURS!<br>FIND YOUR SUPPORT |  |  |  |
| Request                      | 8 14 Aug 2021                                                                                                    | CMER. H. H                          |  |  |  |
|                              | 9 14 Jul 2021                                                                                                    | SWEIOOIKIT                          |  |  |  |
| Manage                       | 10 14 Jun 2021                                                                                                    |                                     |  |  |  |
|                              | 11 14 May 2021                                                                                                    | Republic Bank                       |  |  |  |
|                              | 12 14 Apr 2021                                                                                                    |                                     |  |  |  |
|                              |                                                                                                    |                                     |  |  |  |
|                              |                                                                                                    |                                     |  |  |  |
|                              |                                                                                                    |                                     |  |  |  |